## **SmartyManager**

# Procedura per il recupero del driver

### Manuale utente

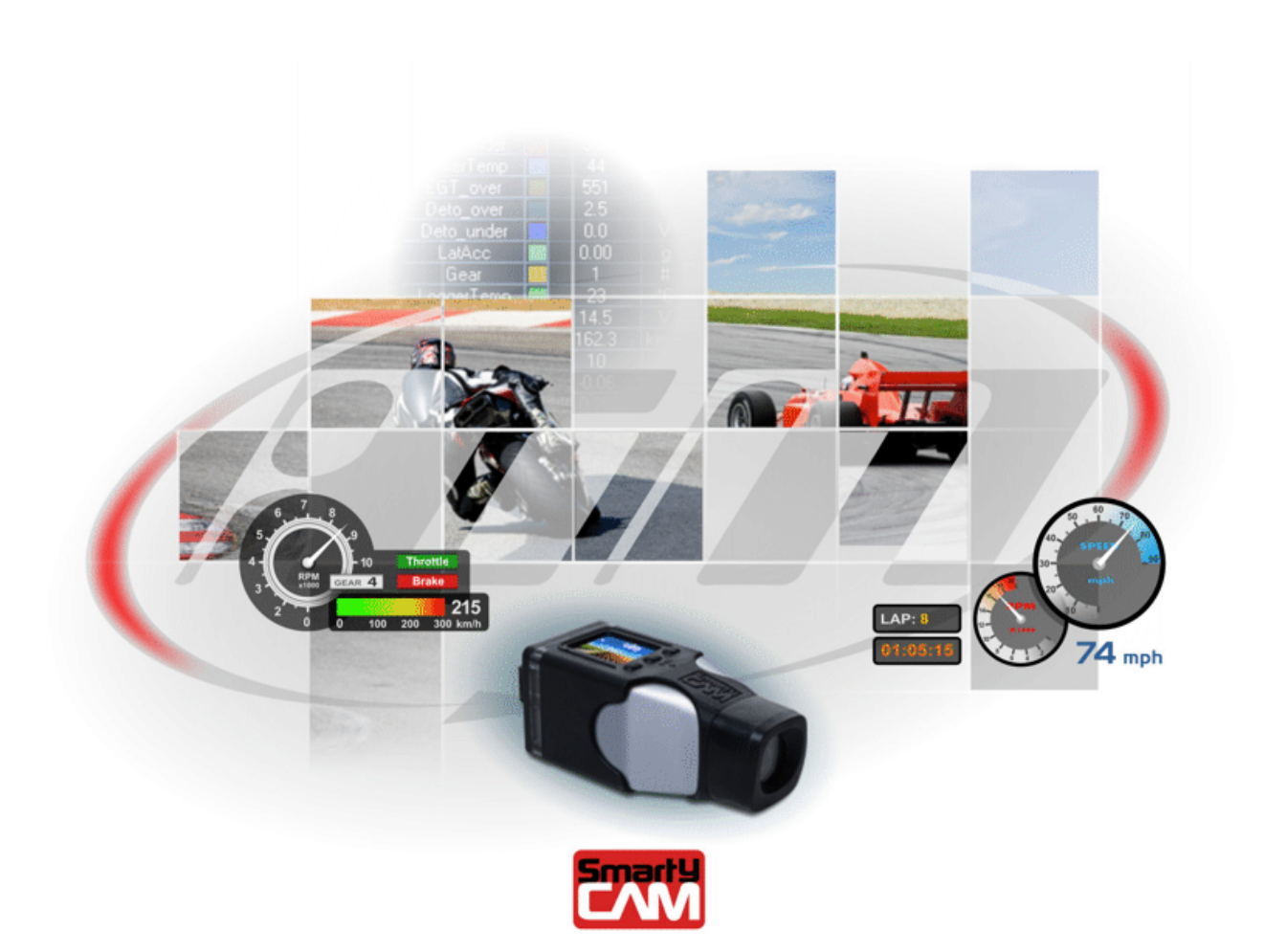

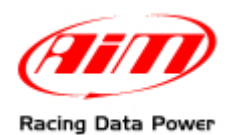

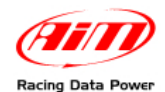

Se si dovesse verificare un errore durante l'installazione del driver **SmartyCam** Windows<sup>®</sup> mostrerebbe questo messaggio:

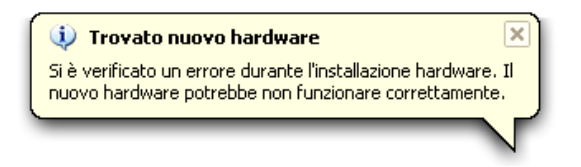

Per ripetere l'installazione scollegare **SmartyCam**, riavviare il PC, ricollegare **SmartyCam** e tutto dovrebbe funzionare.

Se anche questa procedura non funzionasse sarà necessario disinstallare e reinstallare manualmente il driver.

Queste istruzioni si riferiscono specificamente a Windows Xp<sup>®</sup>. Nel caso si stia utilizzando un sistema operativo più recente come Vista<sup>®</sup> o 7<sup>®</sup> la procedura dovrebbe essere la medesima sebbene alcune schermate possano essere leggermente diverse.

Cliccare col tasto destro sull'icona "**Risorse del computer**" presente sul desktop del PC e scegliere l'opzione "**Proprietà**" come mostrato sotto.

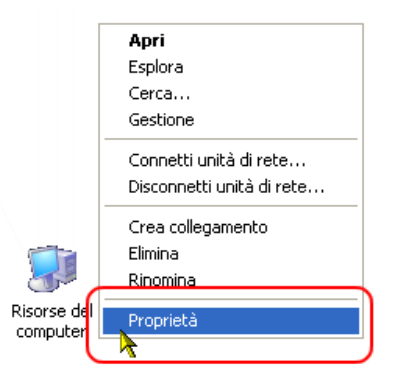

Appare la finestra "Proprietà del sistema":

|                                                 | Ripristino configuraz                                                                                                    | ione di sistema                                                                                   |                                                       |
|-------------------------------------------------|----------------------------------------------------------------------------------------------------|---------------------------------------------------------------------------------------------------|-------------------------------------------------------|
| Aggiorna                                        | amenti automatici                                                                                                    | Connessi                                                                                          | one remota                                            |
| Generale                                        | Nome computer                                                                                                    | Hardware                                                                                          | Avanzate                                              |
|                                                 |                                                                                                    |                                                                                                   |                                                       |
| Gestione peri                                   | teriche                                                                                                    |                                                                                                   |                                                       |
| 🧊 lie<br>har                                    | stione periferiche visualizza<br>dware installate nel compu                                                                                                | i un elenco di tutte<br>ter i I tilizzare Gestic                                                  | le periferiche                                        |
|                                                 | iferiche per modificare le pr                                                                                                    | oprietà delle perifer                                                                             | iche.                                                 |
|                                                 |                                                                                                    | Gestione ne                                                                                       | riferiche                                             |
|                                                 |                                                                                                    | C destione pe                                                                                     | archene                                               |
| Driver                                          |                                                                                                    |                                                                                                   |                                                       |
| a la                                            | firma driver consente di ver                                                                                                    | ificare che i driver (                                                                            | he si                                                 |
| 📴 ins                                           |                                                                                                    | incore energine remote                                                                            | 5110-51                                               |
|                                                 | taliano siano compatibili col                                                                                                    | n Windows, Windo                                                                                  | ws Update                                             |
| COL                                             | tallano siano compatibili col<br>nsente di configurare la cor                                                                                              | n Windows, Windo<br>inessione a Windo                                                             | ws Update<br>ws Update                                |
| coi<br>per                                      | tallano siano compatibili col<br>nsente di configurare la cor<br>i driver.                                                                                 | n Windows, Windo<br>inessione a Windo                                                             | ws Update<br>ws Update                                |
| col<br>per                                      | taliano stano compatibili con<br>sente di configurare la cor<br>i driver.<br>Firma driver                                                                  | n Windows. Windo<br>inessione a Windo<br>Windows L                                                | ws Update<br>ws Update<br>Jpdate                      |
|                                                 | taliano siano compatibili coi<br>nsente di configurare la cor<br>i driver.<br>Firma driver                                                                 | n Windows. Windo<br>Innessione a Window<br>Windows L                                              | ws Update<br>ws Update<br>Jpdate                      |
| coi<br>per<br>Profili hardwa                    | calano stano compatibili coi<br>nsente di configurare la cor<br>i driver.<br>Firma driver                                                                  | n Windows, Windo<br>Innessione a Windou<br>Windows L                                              | ws Update<br>ws Update<br>Jpdate                      |
| coi<br>per<br>Profili hardwa                    | callano stano compatibili coi<br>sente di configurare la cor<br>i driver.<br>Firma driver<br>re<br>ofili hardware consentono o                             | n Windows, Window<br>Inessione a Window<br>Windows L                                              | ws Update<br>ws Update<br>Jpdate                      |
| Profili hardwa                                  | carano sano compatibili con<br>sente di configurare la cor<br>i driver.<br>Firma driver<br>re<br>ofili hardware consentono<br>erse configurazioni hardwa   | n Windows, Windo<br>Innessione a Window<br>Windows L<br>di impostare e memore.                    | ws Update<br>ws Update<br>Jpdate                      |
| coi<br>per<br>Profili hardwa<br>Soo I pr<br>div | calano sano compatului con<br>sente di configurare la cor<br>i driver.<br>Firma driver<br>re<br>offii hardware consentono<br>erse configurazioni hardwa    | n Windows, Windo<br>Inessione a Window<br>Windows L<br>di impostare e mem-<br>re.                 | ws Update<br>ws Update<br>Jpdate                      |
| Profili hardwa                                  | arano sano compatibili con<br>sente di configurare la cor<br>i driver.<br>Firma driver<br>ofili hardware consentono<br>erse configurazioni hardwa          | n Windows, Window<br>Inessione a Window<br>Windows L<br>di impostare e memore.<br>Profili harc    | ws Update<br>ws Update                                |
| Profili hardwa                                  | calano sano compatibili con<br>sente di configurare la cor<br>i driver.<br>Firma driver<br>re<br>ofili hardware consentono<br>erse configurazioni hardwa   | n Windows, Window<br>nessione a Window<br>Windows L<br>di impostare e mem-<br>re.<br>Profili harc | ws Update<br>ws Update<br>Jpdate<br>prizzare<br>dware |
| Profili hardwa                                  | calan's siano compatibili co<br>sente di configurare la cor<br>i driver.<br>Firma driver<br>offi hardware consentono<br>erse configurazioni hardwa         | n Windows, Windo<br>nessione a Windou<br>Windows L<br>di impostare e mem<br>re.<br>Profili harr   | ws Update<br>ws Update                                |
| Profili hardwa                                  | calan's siano comparibili co<br>reserte di configurare la cor<br>i dirvet.<br>Firma driver<br>re<br>offi hardware consentono<br>erse configurazioni hardwa | n Windows, Windo<br>nessione a Window<br>Windows L<br>di impostare e mem<br>re.<br>Profili har    | ws Update<br>ws Update                                |
| Profili hardwa                                  | calano sano compatibili con<br>sente di configurare la cor<br>i dirver.<br>Firma dirver<br>ofili hardware consentono<br>esse configurazioni hardwa         | Nindows, Window<br>Inessione a Window<br>Windows L<br>di impostare e mem-<br>te.<br>Profili harc  | ws Update<br>ws Update                                |

Selezionare il layer "Hardware" e premere il tasto "Gestione periferiche".

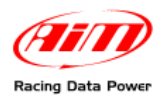

Appare la finestra "Gestione periferiche":

Scorrere l'albero sino alla voce "**Schede di rete**"ed espanderla, cliccare col tasto destro del mouse sulla voce "AIM SmartyCam" identificata da un punto esclamativo giallo e selezionare l'opzione "**Proprietà**". Apparirà la finestra "Proprietà AIM SmartyCam".

| Proprietà - AIM SmartyCam #2                                                                                                    |
|----------------------------------------------------------------------------------------------------|
| Generale Avanzate Driver Dettagli                                                                                                    |
| AIM SmartyCam #2                                                                                                    |
| Fornitore driver: Microsoft Corporation                                                                                                    |
| Data driver: 21/06/2006                                                                                                    |
| Versione driver: 6.0.6000.16384                                                                                                    |
| Firma digitale: Senza firma digitale                                                                                                    |
| Dettagli driver       Per visualizzare dettagli sui file dei driver.         Aggiorna driver       Per aggiornare il driver della periferica.         Discriptiona driver       Se la periferica non funziona correttamente dopo |
| Ripristina driver<br>aver aggiornato il driver, ripristinare il driver<br>precedentemente installato.                                                                                                    |
| Disinstalla Per disinstallare il driver (Avanzate).                                                                                                    |
| OK Annulla                                                                                                    |

Selezionare il foglio "**Driver**" e cliccare su "**Disinstalla**". Appare la finestra "Conferma rimozione periferica":

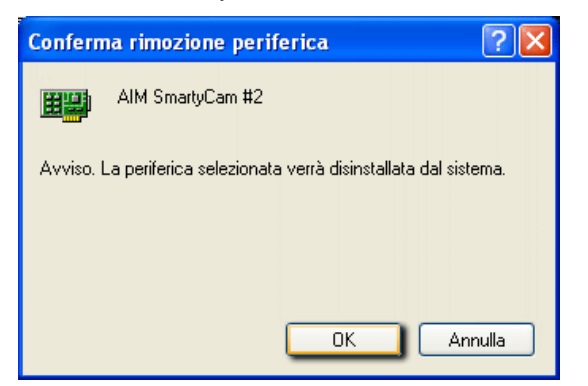

Premere "OK" per confermare la disinstallazione.

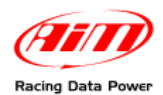

Una volta terminata la disinstallazione del driver la finestra di "Gestione periferiche" non mostrerà più "AIM SmartyCam" tra le schede di rete.

| 🚇 Gestione periferiche                                                                                                    |  |
|----------------------------------------------------------------------------------------------------|--|
| File Azione Visualizza ?                                                                                                    |  |
|                                                                                                    |  |
| AURA-INC     Computer     Controller audo, video e giochi     Controller disco floppy     Controller disco floppy     Controller USE ATA/ATAP1     Controller USE (Iniversal serial bus)     Controller USE (Iniversal serial bus)     Controller USE (Iniversal serial bus)     Perferiche di sistema     Perferiche di sistema |  |
|                                                                                                    |  |

Per reinstallare il driver scollegare **SmartyCam** dal PC, attendere qualche secondo e ricollegarla. **SmartyCam** dovrebbe essere immediatamente riconosciuta come periferica hardware. La finestra "Installazione guidata Nuovo Hardware" apparirà.

|            | Installazione guidata nuov | vo hardware                                                                                                    |
|------------|----------------------------|----------------------------------------------------------------------------------------------------|
| USB Device |                            | Installazione guidata nuovo<br>hardware<br>Weight affettuala una ricerca di software attuale e aggiornato nel<br>computer, nel CD di installazione dell'hardware o nel sito Web di<br>Windows Update (con l'autorizzazione dell'utente).<br>Leggere l'informativa sulla privacy<br>Consentire la connessione a Windows Update per la ricerca di<br>software?<br>Si, solo in questa occasione<br>Si, ora e ogni volta che viene connessa una periferica<br>No, non ora<br>Scegliere Avanti per continuare. |
|            |                            | < Indietro Avanti > Annulla                                                                                                    |

Selezionare l'opzione "No, non ora" e premere "Avanti".

| Installazione guidata nuovo hardware.                                                                                                    |
|----------------------------------------------------------------------------------------------------|
| Questa procedura guidata consente di installare il software per:<br>USB Device<br>Se la periferica è dotata di un CD o un disco<br>floppy di installazione, inserirlo nell'apposita                        |
| Scegliere una delle seguenti opzioni:<br>Installa il software automaticamente (scelta consigliata)<br>Installa da un elenco o percorso specifico (per utenti esperti)<br>Per continuare, scegliere Avanti. |
| < Indietro Avanti > Annulla                                                                                                    |

Abilitare l'opzione "Installa da un elenco o percorso specifico (per utenti esperti)"e premere "Avanti".

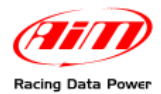

### Apparirà questa finestra:

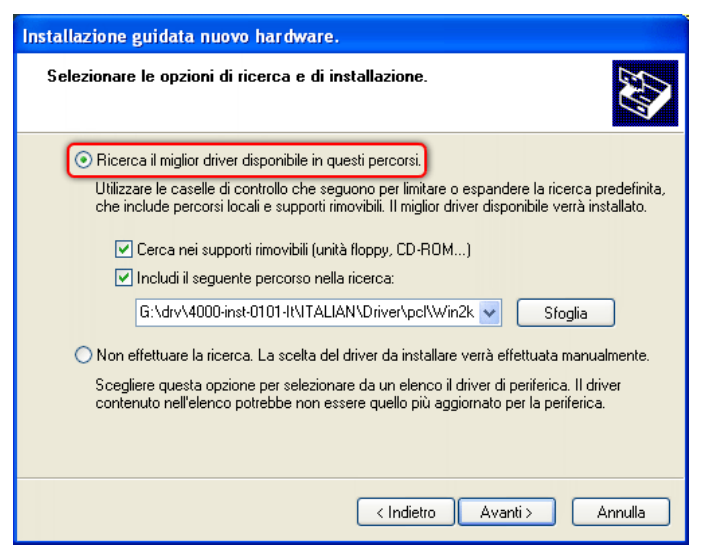

Abilitare "Cerca il miglior driver disponibile in questi percorsi" e premere "Avanti"

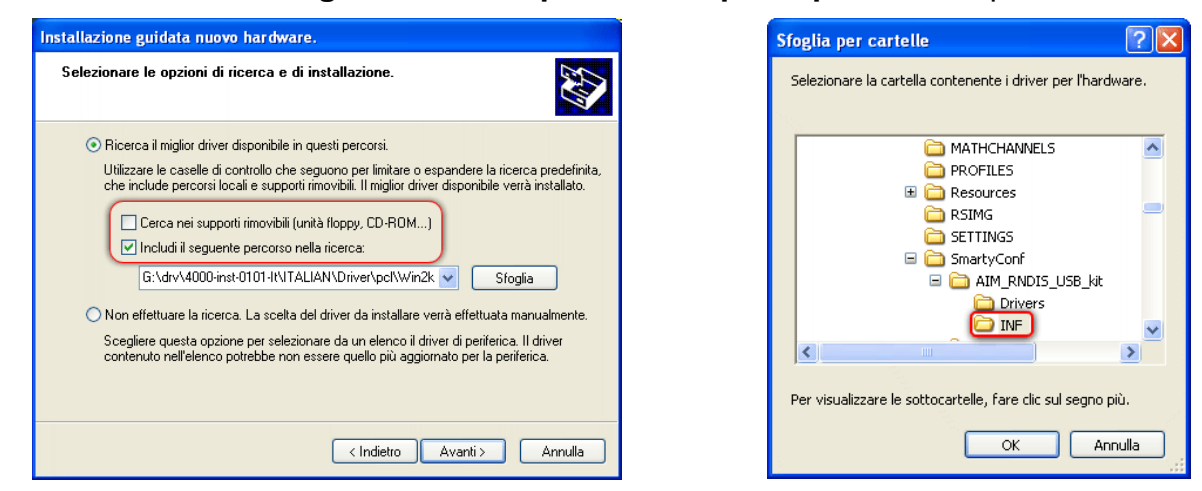

Disabilitare "Cerca nei supporti removibili (floppy, CD-ROM...)" e cliccare "Sfoglia".

Sfogliare: "X:/programmi/AIM/SmartyConf/AIM\_RNDIS\_USB\_kit/INF" e premere "OK". Il sistema torna alla finestra "Installazione guidata nuovo Hardware".

| allazione g                | uidata nuovo hardware.                                                                                                    |
|----------------------------|----------------------------------------------------------------------------------------------------|
| elezionare                 | le opzioni di ricerca e di installazione.                                                                                                    |
| <ol> <li>Ricerc</li> </ol> | a il miglior driver disponibile in questi percorsi.                                                                                                    |
| Utilizza<br>che in         | re le caselle di controllo che seguono per limitare o espandere la ricerca predefinita,<br>slude percorsi locali e supporti rimovibili. Il miglior driver disponibile verrà installato. |
|                            | Cerca nei supporti rimovibili (unità floppy, CD-ROM)                                                                                                    |
| <ul><li>✓</li></ul>        | Includi il seguente percorso nella ricerca:                                                                                                    |
|                            | C:\Programmi\AIM\SmartyConf\AIM_RNDIS_USB_ 💟 🛛 Sfoglia                                                                                                    |
| 🔘 Non e                    | fettuare la ricerca. La scelta del driver da installare verrà effettuata manualmente.                                                                                                   |
| Scegli<br>conter           | re questa opzione per selezionare da un elenco il driver di periferica. Il driver<br>uto nell'elenco potrebbe non essere quello più aggiornato per la periferica.                       |
|                            |                                                                                                    |
|                            |                                                                                                    |
|                            | < Indietro Avanti > Annulla                                                                                                    |

Premere "Avanti".

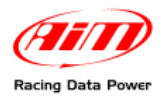

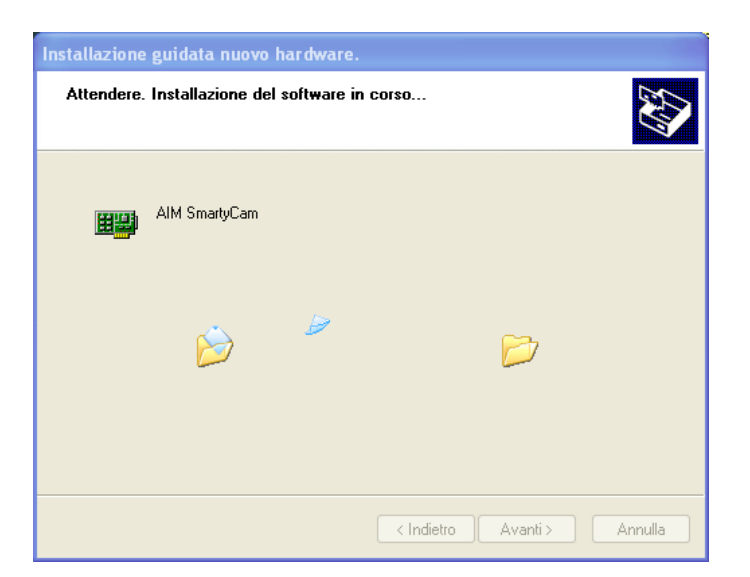

L'installazione guidata nuovo driver partirà. Questo processo richiede alcuni secondi.

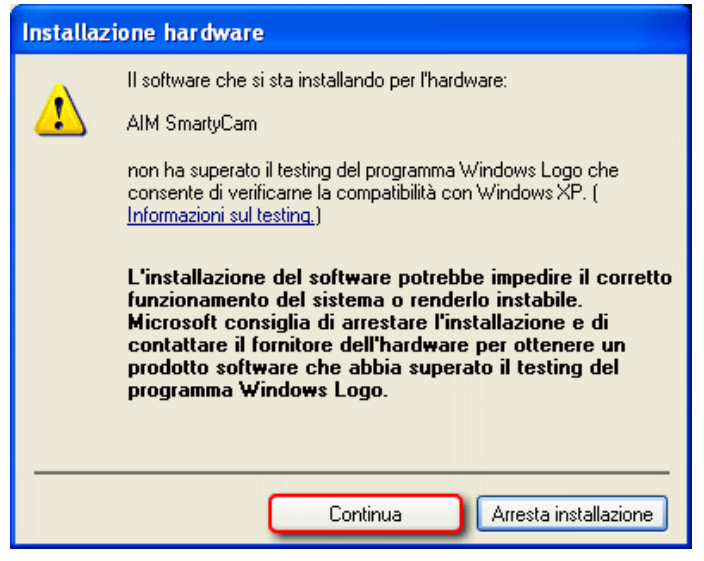

Windows<sup>®</sup> potrebbe mostrare questo pannello di avviso. Cliccare "**Continua**". L'installazione continuerà. Premere "Fine" per completare l'installazione.

Nel caso in cui dovesse apparire una finestra che avverte che non è possibile avviare l'hardware, scollegare e ricollegare la **SmartyCam** alla medesima porta USB.

Ora che il driver è stato re-installato è necessario configurare **SmartyCam** come elemento di una rete.

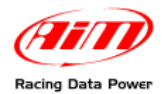

Si segua il percorso: "Start/Impostazioni/Connessioni di rete" come mostrato sotto.

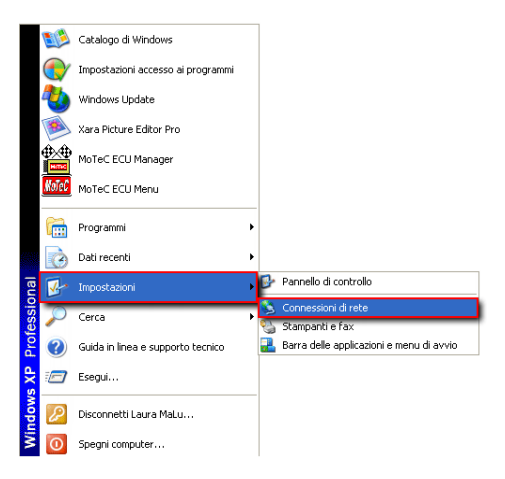

Apparirà la finestra "Connessioni di rete":

| 🛸 Connessioni di rete                                                                                                    |                                      |                                                      |                                                    |                                         |                        |
|----------------------------------------------------------------------------------------------------|--------------------------------------|------------------------------------------------------|----------------------------------------------------|-----------------------------------------|------------------------|
| File Modifica Visualizza Preferiti                                                                                                    | Strumenti Avanzate ?                 |                                                      |                                                    |                                         | <b>1</b>               |
| 🜀 Indietro 👻 🌍 🗸 🥬                                                                                                    | Cerca 😥 Cartelle 🛄 🗸                 |                                                      |                                                    |                                         |                        |
| Indirizzo 🔇 Connessioni di rete                                                                                                    |                                      |                                                      |                                                    |                                         | 🖌 🄁 Vai                |
|                                                                                                    | Nome                                 | Tipo                                                 | Stato                                              | Nome periferica                         | Numero telefonico o ir |
| Operazioni di rete 🙁                                                                                                    | LAN o Internet ad alta velocità      |                                                      |                                                    |                                         |                        |
| <ul> <li>Crea una nuova cornessione.</li> <li>Instala una rete domestica o una piccola rete aziendale</li> <li>Modifica impostazioni Windows Firewali</li> <li>Disabilita perferica di rete</li> <li>Ripistina connessione</li> <li>Visualizza stato della connessione</li> <li>Visualizza stato della connessione</li> <li>Connessione</li> <li>Connessione</li> <li>Connessione</li> </ul> | Connessione alla rete locale (LAN) 2 | LAN o Internet ad alta v<br>LAN o Internet ad alta v | Connettività imitata o as<br>connesso., con frewal | AIM SmartyCam<br>Inte(R) PRO/100 VE Net |                        |
| Altre risorse 🛞                                                                                                    |                                      |                                                      |                                                    |                                         |                        |
| AIM SmartyCam                                                                                                    | <                                    |                                                      |                                                    |                                         | ×<br>                  |

Essa dovrebbe mostrare lo status di connettività di "AIM SmartyCam" come "connettività limitata o assente".

È necessario cambiare le impostazioni di connessione. Cliccare su "**Cambia impostazioni** connessione" mostrato sotto.

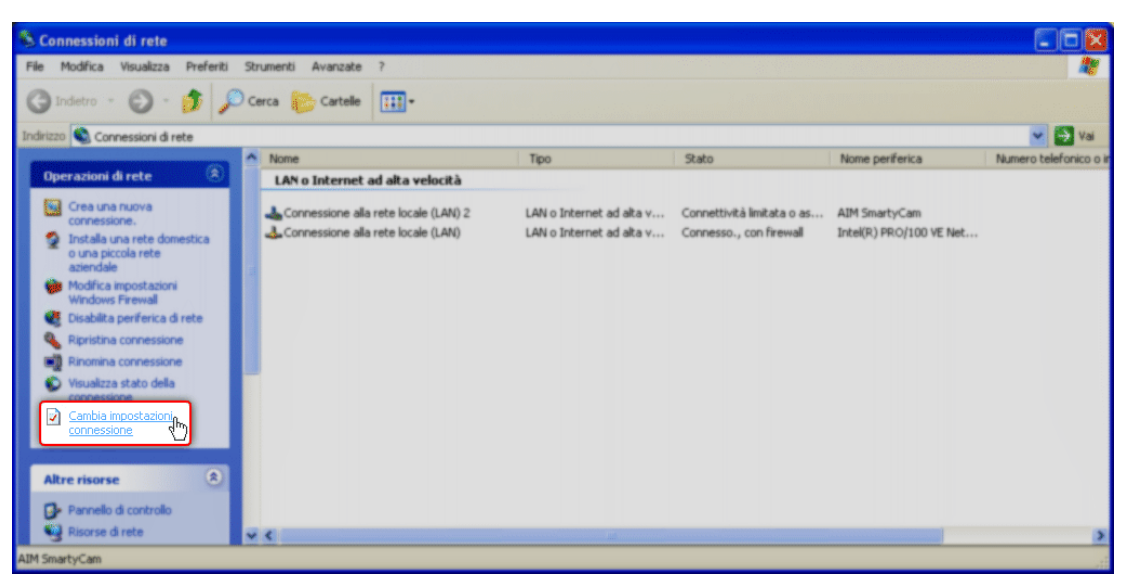

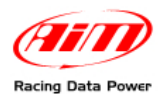

Apparirà la finestra "Proprietà – Connessione alla rete locale..." (la prima sotto a sinistra):

| 🕹 Proprietà - Connessione alla rete locale (LAN ? 🔀                                                                                                    | 👍 Proprietà - Connessione alla rete locale (LAN ? 🔀                                                                                                    | 🕹 Proprietà - Connessione alla rete locale (LAN ? 🔀                                                                                                    |
|----------------------------------------------------------------------------------------------------|----------------------------------------------------------------------------------------------------|----------------------------------------------------------------------------------------------------|
| Generale Avanzate                                                                                                    | Generale Avanzate                                                                                                    | Generale Avanzate                                                                                                    |
| Connetti tramite:<br>AlM SmartyCam<br>La connessione utilizza i componenti seguenti:                                                                               | Connetti tramite:<br>AIM SmartyCam<br>La conscione utilizza i componenti seguenti:                                                                                                    | Connetti tramite:<br>AlM SmartyCam<br>La connessione utilizza i componenti seguenti:                                                                                                    |
| Ciert per refi Microsoft     P. Condivisione file e stampanti per reti Microsoft     P. Utilità di pianificazione pacchetti QoS     P Protocollo Internet (TCP/IP) | Client per reti Microsott     P. Condivisione file e stamparti per reti Microsoft     P. Dondivisione file e stamparti per reti Microsoft     P. Utiltà di pianificazione pacchetti QoS     Protocollo Internet (TCP/IP) | Gient per reti Microsoft     Gentivisione file e stampanti per reti Microsoft     Gudivisione file e stampanti per reti Microsoft     Gudivisione file e stampanti per re |
| Installa Disinstalla Proprietà<br>Descrizione<br>Consente al proprio computer di accedere a risorse in una rete<br>Microsoft.                                      | Installa Disinstalla Proprietà<br>Descrizione<br>TCP/IP. Protocollo predefinito per le WAN che permette la<br>comunicazione tra diverse reti interconnesse.                                                              | Installa Disinstalla Proprietà<br>Descrizione<br>TCP/IP. Protocollo predefinito per le WAN che permette la<br>comunicazione tra diverse reti interconnesse.                                                                                                    |
| <ul> <li>Mostra un'icona sull'area di notifica quando connesso</li> <li>✓ Notifica in caso di connettività limitata o assente</li> </ul>                           | <ul> <li>Mostra un'icona sull'area di notifica quando connesso</li> <li>✓ Notifica in caso di connettività limitata o assente</li> </ul>                                                                                 | <ul> <li>Mostra un'icona sull'area di notifica quando connesso</li> <li>✓ Notifica in caso di connettività limitata o assente</li> </ul>                                                                                                    |
| OK Annulla                                                                                                    | OK Annulla                                                                                                    | OK Annulla                                                                                                    |

Selezionare "Protocollo Internet (TCP/IP)" – immagine centrale – e cliccare "Proprietà".

Apparirà la finestra "Proprietà – protocollo Internet" (prima a sinistra sotto):

| Proprietà - Protocollo Internet (TCP/IP)                                                                                                    | Proprietà - Protocollo Internet (TCP/IP)                                                                                                    | Proprietà - Protocollo Internet (TCP/IP)                                                                                                    |  |  |
|----------------------------------------------------------------------------------------------------|----------------------------------------------------------------------------------------------------|----------------------------------------------------------------------------------------------------|--|--|
| Generale Configurazione alternativa                                                                                                    | Generale                                                                                                    | Generale                                                                                                    |  |  |
| È possibile ottenere l'assegnazione automatica delle impostazioni IP se la<br>rete supporta tale caratteristica. In caso contrario, sarà necessario<br>inchiedere all'amministratore di rete le impostazioni IP corrette. | È possibile ottenere l'assegnazione automatica delle impostazioni IP se la<br>rete supporta tale caratteristica. In caso contrario, sarà necessario<br>richiedere all'amministratore di rete le impostazioni IP corrette. | È possibile ottenere l'assegnazione automatica delle impostazioni IP se la<br>rete supporta tale caratteristica. In caso contrario, sarà necessario<br>richiedere all'amministratore di rete le impostazioni IP corrette. |  |  |
| <ul> <li>Ottieni automaticamente un indirizzo IP</li> </ul>                                                                                                    | Ottieni automaticamente un indirizzo IP                                                                                                    | <ul> <li>Ottieni automaticamente un indirizzo IP</li> </ul>                                                                                                    |  |  |
| O Utilizza il seguente indirizzo IP:                                                                                                    | 💿 Utilizza il seguente indirizzo IP:                                                                                                    | <ul> <li>Utilizza il seguente indirizzo IP:</li> </ul>                                                                                                    |  |  |
| Indirizzo IP:                                                                                                    | Indirizzo IP:                                                                                                    | Indirizzo IP: 192 . 168 . 20 . 1                                                                                                    |  |  |
| Subnet mask:                                                                                                    | Subnet mask:                                                                                                    | Subnet mask: 255 . 255 . 0                                                                                                    |  |  |
| Gateway predefinito:                                                                                                    | Gateway predefinito:                                                                                                    | Gateway predefinito:                                                                                                    |  |  |
| Ottieni indirizzo server DNS automaticamente                                                                                                    | O Ottieni indirizzo server DNS automaticamente                                                                                                    | Ottieni indirizzo server DNS automaticamente                                                                                                    |  |  |
| <ul> <li>Utilizza i seguenti indirizzi server DNS:</li> </ul>                                                                                                    | <ul> <li>Utilizza i seguenti indirizzi server DNS:</li> </ul>                                                                                                    | <ul> <li>Utilizza i seguenti indirizzi server DNS:</li> </ul>                                                                                                    |  |  |
| Server DNS preferito:                                                                                                    | Server DNS preferito:                                                                                                    | Server DNS preferito:                                                                                                    |  |  |
| Server DNS alternativo:                                                                                                    | Server DNS alternativo:                                                                                                    | Server DNS alternativo:                                                                                                    |  |  |
| Avanzate                                                                                                    | Avanzate                                                                                                    | Avanzate                                                                                                    |  |  |
| OK Annula                                                                                                    | OK Annulla                                                                                                    | OK Annulla                                                                                                    |  |  |

Abilitare l'opzione "Utilizza il seguente indirizzo IP" e tutte le caselline corrispondenti si abiliteranno.

Controllare che i parametri inseriti siano i seguenti (o inserirli):

- Indirizzo IP: 192 168 20 1 (utilizzare "Tab" per muoversi da una casella all'altra);
- Subnet mask: 255 255 255 0 (utilizzare sempre il tasto "Tab").

Premere "OK".

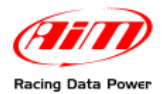

Apparirà la finestra "Proprietà - Connessione alla rete locale...":

| 🚣 Proprietà - Connessione alla rete locale (LAN ? 🔀                                                                                                    |
|----------------------------------------------------------------------------------------------------|
| Generale Avanzate                                                                                                    |
| Connetti tramite:                                                                                                    |
| B AIM SmartyCam Configura                                                                                                    |
| La connessione utilizza i componenti seguenti:                                                                                                    |
| <ul> <li>Client per reti Microsoft</li> <li>Condivisione file e stampanti per reti Microsoft</li> <li>Utilità di pianificazione pacchetti QoS</li> <li>Protocollo Internet (TCP/IP)</li> </ul> |
| Installa Disinstalla Proprietà<br>Descrizione<br>Consente al proprio computer di accedere a risorse in una rete<br>Microsoft.                                                                  |
| <ul> <li>Mostra un'icona sull'area di notifica quando connesso</li> <li>Notifica in caso di connettività limitata o assente</li> </ul>                                                         |
| Chiudi Annulla                                                                                                    |

### Premere "Chiudi".

Ora la finestra "Connessioni di rete" mostra lo status di "AIM SmartyCam" come connesso.

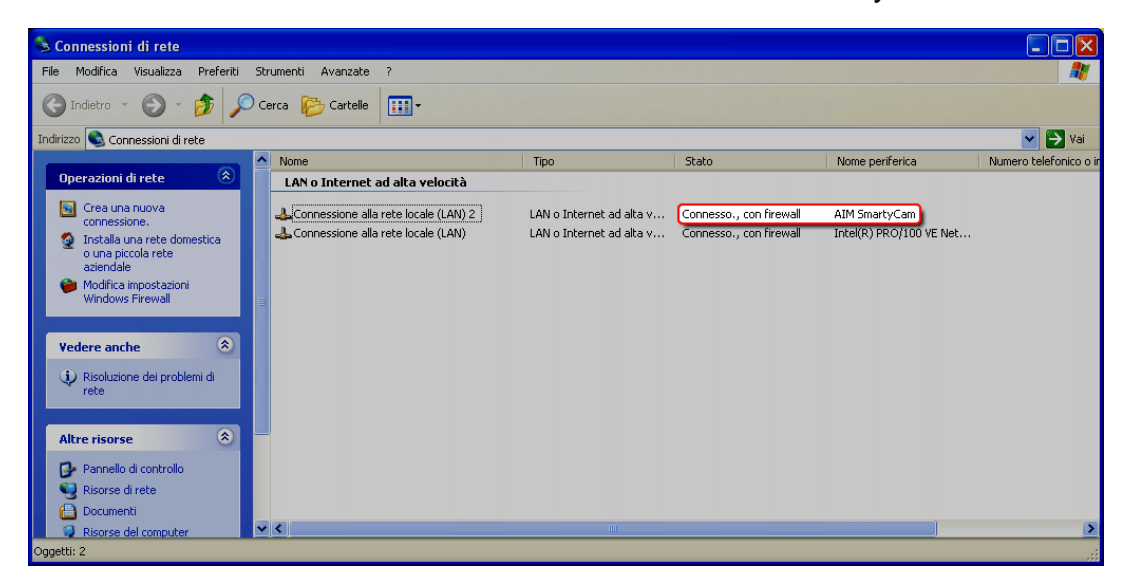

Il driver di **SmartyCam** è ora re-installato. In caso SmartyCam non si interfacciasse correttamente anche dopo questa procedura si contatti AIM al seguente indirizzo mail: <u>support@aim-sportline.com</u> ed un nostro tecnico vi assisterà.